# UKG Testing Made Easy

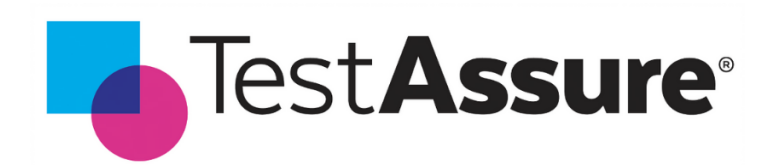

# Initial Setup & Configuration Guide

# **Overview**

In this guide you will learn how to setup the following configuration to ensure your TestAssure Platform & UKG Solution can communicate properly.

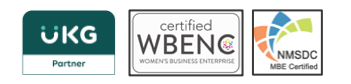

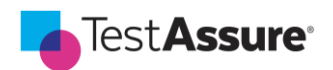

# Table of Contents

| OVERVIEW                                                | 1  |
|---------------------------------------------------------|----|
| UKG DIMENSIONS                                          |    |
| Setting up a UKG Dimensions User for TestAssure         | 3  |
| Super User Person Record Setup                          | 3  |
| GENERATING THE QR CODE VALUE FOR THE SUPER USER ACCOUNT | 3  |
| Setting up a Test Target(s) in TestAssure               | 5  |
| Connection Details                                      | 6  |
| Access Credentials                                      | 7  |
| Integration Endpoint                                    | 7  |
| Test Data Management                                    | 8  |
| CREATING A TESTASSURE TEST SUITE IN TESTASSURE          | 10 |
| Setting up your Persona(s)                              | 11 |
| Understanding what's required for automated tests.      | 13 |
| UKG PRO                                                 |    |
| Setting up a UKG Pro User for TestAssure                | 15 |
| Configuring UKG Pro to Enable Testing Automation        | 15 |
| User API Key & Customer Key                             | 15 |
| Service Account Setup                                   | 15 |
| Setting up a Test Target(s) in TestAssure               | 16 |
| Connection Details                                      |    |
| Access Credentials                                      |    |
| Setting up a Test Suite in TestAssure                   |    |
| How Personas are used when testing against UKG Pro      | 19 |

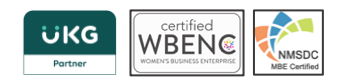

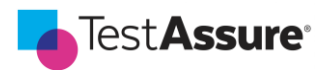

# **UKG Dimensions**

## Setting up a UKG Dimensions User for TestAssure

TestAssure requires a super user account with sufficient privileges to perform the automated tests across the various entitlements available in WFD and WFC.

#### Super User Person Record Setup

#### Access Profiles:

- Function Access Profile Super Access
- Display Profile Super Access
- Notification Profile Control Center Only
- Generic Data Access Profile All Access with an effective from the current day

#### Contacts:

- Email User's email address; this is required for customers with MFA enabled. It will allow you to login as the super user without needing the authenticator issued token. It will also enable you to independently reset the password upon its expiration.
  - To reduce email notifications, ensure Notification Profile is set to Control Center Only.

#### Manager Role - General:

- Pay Codes "Edit" Profile All Pay Codes
- Pay Codes "View" Profile All Pay Codes
- Work Rule Profile All Work Rules
- Labor Category Profile (if used by the solution) All Labor Categories
- Manager Role Employee Group Employee Group with All Org Groups effective dates should be 01/01/1900
- Manager job transfer set All Organizational Groups effective dates should be 01/01/1900

#### Manager Role - Scheduler:

- Schedule Group Profile All Schedule Groups
- Shift Template Profile All Shift Templates
- Pattern Template Profile All Pattern Templates
- School Calendar Profile (if used by the solution) All School Calendars
- Forecasting Category Profile (if used by the solution and currently only used for Person Import integration testing) All Forecast Categories

# Generating the QR Code value for the Super User Account

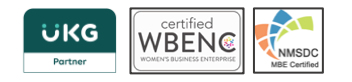

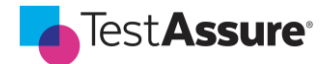

This step is required for customers with MFA enabled. After creating the super user account, log in as that super user. You will be prompted to select the method to receive the multifactor authentication password. Select "Token" and click Log In.

| UKG                                                                                                    |                                                           |
|----------------------------------------------------------------------------------------------------|-----------------------------------------------------------|
| Welcome                                                                                                    | to                                                        |
| UKG Dim                                                                                                    | ensions                                                   |
|                                                                                                    |                                                           |
| Your organization uses multifa<br>must enter a one-time passwo<br>receive this password.                                   | actor authentication, and you<br>rd. Select the method to |
| Your organization uses multifa<br>must enter a one-time passwo<br>receive this password.<br>Email                          | actor authentication, and you<br>rd. Select the method to |
| Your organization uses multifa<br>must enter a one-time passwo<br>receive this password.<br>Email<br>Email                 | actor authentication, and you<br>rd. Select the method to |
| Your organization uses multifa<br>must enter a one-time passwo<br>receive this password.<br>Email<br>Email<br>SMS<br>Token | actor authentication, and you<br>rd. Select the method to |

The system will display a QR code. Right-click on the "On a mobile device?" button and open the link in a new tab. Then go to the new tab and copy the URI in the address bar.

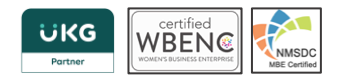

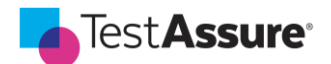

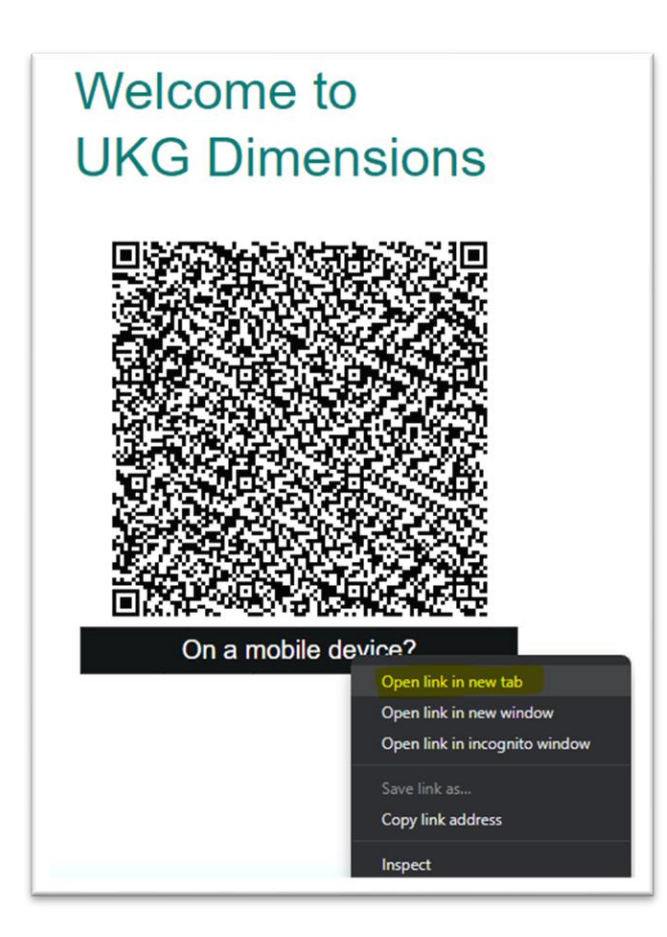

The value of the URI should look like this:

otpauth://totp/r9evl-mastertenant.evl.mykronos.com:221028150148182Test? secret=SSO3EZZ5M4VWS2CZFOKYDQZKZY&issuer=r9evlmastertenant.evl.mykronos.com&digits=6&period=30

**Do not lose this code**, it will be needed in <u>setting up the Test Target in TestAssure</u>, for the field "User MFA Secret".

Next, using your favorite Authenticator app, scan the QR code to generate a new entry in the app. Use the token from the Authenticator app to complete the login in Dimensions. Once done, the super user is now setup to login with token. Take the URI copied earlier and use it in the "User MFA Secret" field in Test Target.

If you lose the URI and can no longer generate time-based tokens, contact UKG Dimensions support to reset the employee.

# Setting up a Test Target(s) in TestAssure

In TestAssure, we refer to the UKG Dimensions environment you wish to run your automated tests against as the "Test Target". To make sure your data remains secure, both within TestAssure and on your WFD environment, we must configure how TestAssure will communicate with your WFD solution.

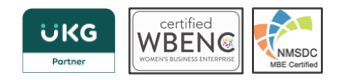

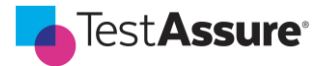

Let's start by access the TEST TARGETS config screen from your TestAssure tenant:

- 1. Using the 📃 (hamburger) icon in the top right of your screen access the SETTINGS
- 2. From here you should now be able to click on the TEST TARGETS tab and click "Create a new Test Target". You should see something like this:

| Test | Assure                                 |                                                    | ♠ ≡                                                                                                    |
|------|----------------------------------------|----------------------------------------------------|----------------------------------------------------------------------------------------------------|
|      | General                                | Users                                              | Test Targets                                                                                                    |
|      | Create Test Target                     |                                                    |                                                                                                    |
| -    | Connection<br>Name                     | Details                                            | The Control of Control of Control |
| 1    | Software                               | Select One                                         |                                                                                                    |
|      | Entitlement<br>(License)<br>Management | Retain employee if test fails, terminate if passed |                                                                                                    |
| -    |                                        | CREATE TEST TARGET                                 |                                                                                                    |
|      |                                        |                                                    |                                                                                                    |

**NOTE** – if you do not see any of the above options, you have insufficient user access/privileges, please contact <a href="mailto:support@testassure.com">support@testassure.com</a> or find out who your TestAssure Admin User is within your organization.

- 3. From here please insert a description of the environment such as "WFD Development" and from the Software drop down select "UKG Dimensions".
  - a. You should now see the fields capture in "Figure 1.0 Create Test Target" as seen below
- 4. Proceed to fill in the following details Note not all values are required and this guide will focus on the basics needed to execute automated tests. Please contact support for more information.

#### **Connection Details**

We've already setup the Name and Software so that leaves the following three options:

- App Key
  - As of Pro WFM 2023.R2.1 release, the App Key is no longer needed. The My Apps setup page is also no longer available. Put any alphanumeric value in the App Key field in TestAssure to avoid authentication errors. Once the App Key is removed for all customers, TestAssure will remove this field from the Test Target.
- Host
  - This is your WFD URL with "/api" appended to the end. For example, if you sign into your WFD environment and your URL says "acmecorp.cfn.mykronos.com/#/" you would insert the following to the HOST value:

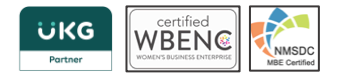

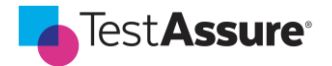

- https://acmecorp.cfn.mykronos.com/api
- Entitlement (License) Management
  - This provides you one of three options for how you want TestAssure to manage the employee licenses that are generated when you run automated tests. You can always change your setting at any time in the future.
    - Retain all test employees
      - This options means the generated employee will retain the WFD licenses assigned to them, regardless if the test passes, or fails.
      - This is helpful if you want to generate test data in Dimensions and have it available for review within Dimensions.
    - Retain employee if test fails, terminate if passed
      - This should be your default for general Test Execution.
      - If a Test Case fails, the licenses will be retained so you can triage the issue in your WFD environment. If the Test Case passes then we can release the license.
    - Terminate all test employees
      - This should be used when you have a very limited number of licenses available.
      - By terminating the generated employee TestAssure releases all licenses as soon as the test is executed.

### Access Credentials

- Username this is the user you created for TestAssure to connect to your WFD environment
- Password this is the password for the Username
- Client ID & Client Secret These are alphanumeric values that are provided by UKG Support team. Please reach out to them if you do not have those values
- PGP Public Key please leave this blank.
- User MFA Secret the QR Code value. See section <u>Generating the QR Code value for the Super</u> <u>User Account</u> for information on how to get this value.
- Test Employee Email the default email address for test employees generated from TestAssure. Recommended to use for customers with MFA enabled. It will allow you to login as the test employee without needing the authenticator issued token.

### Integration Endpoint

This is used for advanced integration testing and will be configured by your TestAssure consultant.

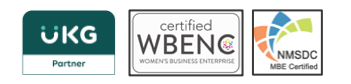

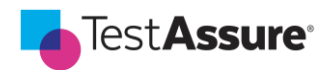

| sonnection                             | Details                                              | Access Credentials  |     |                 |
|----------------------------------------|------------------------------------------------------|---------------------|-----|-----------------|
| Name                                   | WFD Development                                      | Username            |     |                 |
| Software                               | UKG Dimensions •                                     | Password            | • • | VALIDATE TARGET |
| App Key                                |                                                      | Client ID           |     |                 |
| Host                                   |                                                      | Client Secret       |     | •               |
| Entitlement<br>(License)<br>Management | Retain employee if test fails, terminate if passed • | PGP Public Key      |     |                 |
|                                        |                                                      | Integration Endpoin | t   |                 |
|                                        |                                                      | SFTP Username       |     |                 |
|                                        |                                                      | SFTP Password       |     | •               |
|                                        |                                                      | SFTP Port           |     |                 |
|                                        |                                                      |                     |     |                 |

Figure 1.0 – Create Test Target Screen

# **Test Data Management**

Once you have a Test Target saved, you will then see it listed as an available Test Target. From the following screen we can schedule our Test Data Management Delete job using the Calendar Icon indicated below:

| General        | Users    | Test Targets        |
|----------------|----------|---------------------|
|                |          |                     |
|                |          | ADD NEW TEST TARGET |
|                |          |                     |
| Software       | Name     | Actions             |
| UKG Dimensions | Agirea-2 |                     |
|                |          |                     |
| UKG Pro        | UKG Pro  | · · ·               |

Clicking on the calendar icon will bring up this pop-up where you can schedule the following:

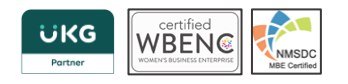

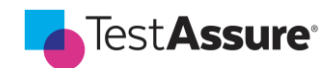

| Scheduled Delete Time (ET): | 02:00 AM             | 0 |
|-----------------------------|----------------------|---|
| Minimum Retention Days:     | 2                    |   |
| Frequency:                  | Daily                | v |
| Last Run:                   | 04-19-2022 02:00:00/ | M |

- Schedule Delete Time (ET)
  - At what time, in Eastern Standard time, do you want to have this job run. We suggest running this off hours.
- Minimum Retention Days
  - How many days, in the past, should we retain generated employee data.
- Frequency
  - How frequently do you want this job to run.

Example: the above configuration will run the Delete Job every day, at 2am EST and will delete all Test Data that was generated more than 2 days in the past.

Note – you can always run the DELETE NOW button to run this ad-hoc.

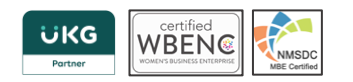

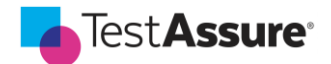

# Creating a TestAssure Test Suite in TestAssure

A Test Suite, in TestAssure, refers to a container of Test Cases that can be executed against a specific type of software such as UKG Dimensions or UKG Pro. You may have as many Test Suites as you like, but typically you just have one per software solution you are looking to test against.

Let's create your first Test Suite:

- 1. Access the HOME screen by clicking the  $\widehat{} \equiv$  home icon in the top right (the one to the left of the Hamburger menu)
- You should now see the TestAssure HOME screen. You may, or may not already have various Test Suites created. The below image shows two Test Suits already created. Click the "ADD NEW TEST SUITE" button.

| Test | Assure                      |                                    | ♠ = |
|------|-----------------------------|------------------------------------|-----|
|      |                             | ADD NEW TEST SUITE                 |     |
|      | Sunshine Coffee & Co. (HCM) | UKG Pro<br>Implementation Phase    |     |
|      | Sunshine Coffee & Co. (WFM) | UKG Dimensions<br>Regression Phase |     |

3. The following screen will allow you to configure your Test Target

|                                                                  | Title           | Test Suite Name                                      |
|------------------------------------------------------------------|-----------------|------------------------------------------------------|
| Drop a .jpg or .png file here to set an icon for this Test Suite | Vendor          |                                                      |
|                                                                  | Action Library  |                                                      |
|                                                                  | Test Target     | None                                                 |
|                                                                  | Purpose         |                                                      |
|                                                                  | Description     | Enter some details about what this test suite tests. |
|                                                                  |                 |                                                      |
|                                                                  | Prod Sync Date  | www.mm-dd                                            |
|                                                                  | Freshness Score | Enter a Number                                       |
|                                                                  | Roles           |                                                      |
|                                                                  | Users           | brad.jones@agileasolutions.com ×                     |

- **Title** Name you wish to call the Test Suite
- Vendor Select UKG
- Action Library Select UKG Dimensions
- **Test Target** Select the Test Target from you just created
- **Purpose** Select "Build Phase" (can be changed later)
- Leave "Prod Sync Date", "Freshness Score" and "Roles"
- **Users** Add any additional Users you want to have access to this Test Suite.
- 4. Click "Create Test Suite" when all the required fields are filled in & congratulations you're done.

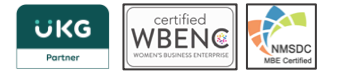

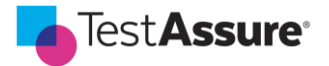

# Setting up your Persona(s)

Now that our Test Suite is configured, and connected to our Test Target, we can open up our Test Suite and start writing Tests. There's just one more step we need to configure before that. We need to create a Personas.

In TestAssure, we use Personas to represent groups of employees within your organization, without actually storing their personal information. An example of a Persona might be:

- Full Time Hourly Employees
- Salaried & Corporate Employees
- Union Employees

When executing automated tests, a test employee will be automatically created based on the Persona specified. Test employees are clearly identifiable: The last name is always "Test" and the first name and ID are timestamps indicating when the employee was created. Example: Test, 220530131517869. Test employees require a seat license – refer to section **Test Data Management** for more information on how to delete test employees.

Let's setup a Persona now:

- 1. From the Home screen click on your newly created Test Suite
- 2. From here click on the Personas tab on the top navigational ribbon and then the "+" icon beside the Create New Persona on the right. You should see the following screen:

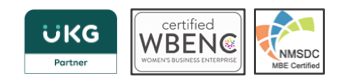

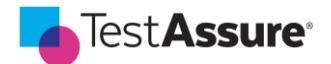

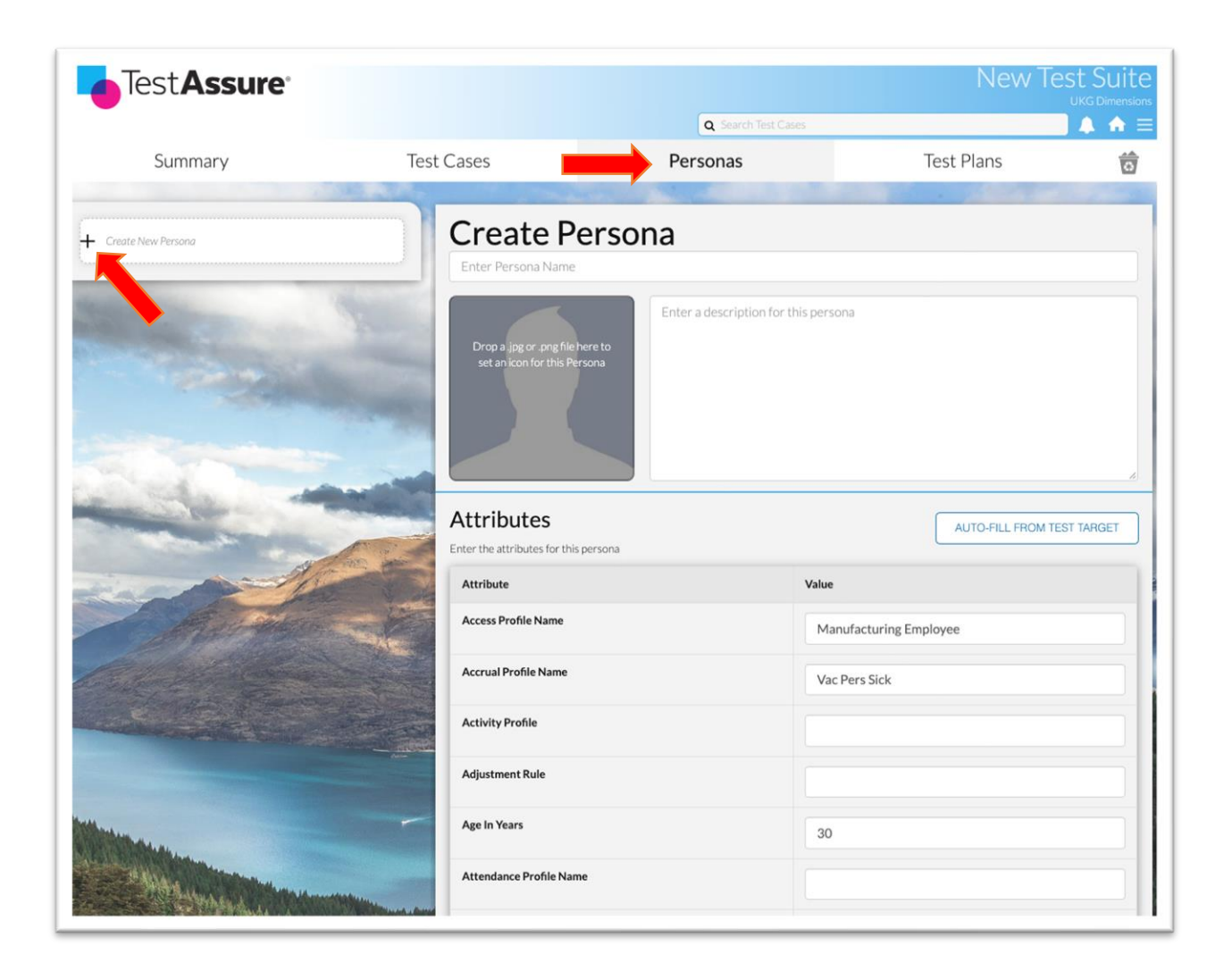

Now we have two options for creating our first Persona:

- 1. Create them from scratch filling in the Persona Attributes
- 2. Create them based of a real employee in your Test Target

**NOTE 1:** If you're an advanced user, or you're editing an existing Persona use Option 1, otherwise use Option 2.

**NOTE 2:** Always populate the Function Access Profile (FAP) and ensure it does not have Design Integrations permission set to Allowed. This setting controls if test employees created via TestAssure synchronize over to Boomi. Therefore, it is of utmost importance to avoid configuring FAPs in the Persona with this setting enabled.

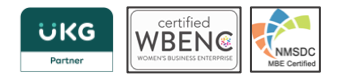

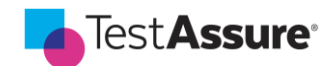

| Manager - Common Setup             |              |                |                  |               | Various 🗸                                                                                                    | 2  |
|------------------------------------|--------------|----------------|------------------|---------------|----------------------------------------------------------------------------------------------------|----|
| + Hyperfind                        |              |                |                  |               | Disallowed ~                                                                                                    | 2  |
| + People Editor                    |              |                |                  |               | Various 🗸                                                                                                    | ?  |
| Organizational Set Editor          | Disallowed ~ | Disallowed ~   | Disallowed ~     | Disallowed ~  |                                                                                                    | ?  |
| + Jobs and Business Structure      |              |                |                  |               | Disallowed ~                                                                                                    | ?  |
| Worker Type                        | Disallowed 🗸 | Disallowed ~   | Disallowed ~     | Disallowed 🛩  |                                                                                                    | 2  |
| + Event Manager                    |              |                |                  |               | Disallowed ~                                                                                                    | 7  |
| + Table Import                     |              |                |                  |               | Disallowed ~                                                                                                    | 2  |
| Transaction Assistant              |              | Disallowed ~   | Disallowed ~     | Disallowed 🛩  |                                                                                                    | ?  |
| + Biometrics                       |              |                |                  |               | Disallowed 🗸                                                                                                    | 3  |
| + Schedule Configuration           |              |                |                  |               | Disallowed V                                                                                                    | 7  |
| Hyperfind Profiles                 |              |                |                  |               | Disallowed ~                                                                                                    | 2  |
| + Process Management setup         |              |                |                  |               | Disallowed 🛩                                                                                                    | 2  |
| Calendar Views Setup               |              |                |                  |               | Disallowed ~                                                                                                    | 2  |
| Activities Configuration           |              |                |                  |               | Disallowed ~                                                                                                    | 7  |
| Delegate Profiles                  |              |                |                  |               | Disallowed ~                                                                                                    | 7  |
| Override Alert Event Configuration | EADs with    | Decign Integra | tions set to All | owed must not | Disallowed 🗸                                                                                                    | ?  |
| Role Profiles                      | FAFS WICH    | Design integra | cions set to Air | oweu must not | Disallowed 🗸                                                                                                    | .2 |
| + Integrations                     | be used in   | Personas       |                  |               | Disallowed ~                                                                                                    | ?  |
| Workforce Attendance Setup         |              |                |                  |               | Disallowed ~                                                                                                    | 7  |
| Workforce Leave Setup              |              |                |                  |               | Disallowed ~                                                                                                    | 2  |
| Dataview Management                | Disallowed - | Disallowed 🛩   | Disallowed v     |               | A CONTRACTOR OF A CONTRACTOR OF A CONTRACTOR O | 7  |
| Schedule Group Edit                |              |                |                  |               | Disallowed ~                                                                                                    | 7  |
| Design integrations                |              |                |                  |               | Disallowed V                                                                                                    | 7  |

To create a Persona based of a real employee in your Test Target click the "AUTO-FILL FROM TEST TARGET" button then simply:

- Enter in the valid Employee ID of the employee you wish to use and the Date from which you wish to pull that employees attributes.
- Hit submit and let TestAssure do the rest.

| Employee ID | 00012446                                                 |
|-------------|----------------------------------------------------------|
|             | Enter a valid Employee ID that exists in the Test Target |
| Date        | 2022/04/18                                               |
|             | Enter a date to retrieve the employee profile by         |

# Understanding what's required for automated tests.

Congratulations you're now ready to access the Test Cases module and start writing some tests. Before you get to it though just remember for a test case to be able to execute there are two key requirements:

- 1. Every Test Case must have a Persona with valid attributes
- 2. All required Parameters within the Test Case must also have values

Here is an example of a Test Case that does NOT have one of the parameters filled out.

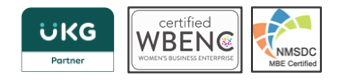

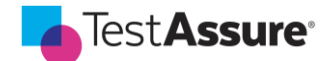

| Case Details Test Plan References (0) Activity Log  | 1. Missing required param 'Pay Rule Name' |
|-----------------------------------------------------|-------------------------------------------|
| iven I am a Hourly Team Member                      |                                           |
| and My pay rule set is                              |                                           |
| and Today I am scheduled for the following shift(s) |                                           |
| * In                                                | * Out                                     |
| 9:00 AM                                             | 5:00 PM                                   |
|                                                     |                                           |
| Vhen I make the following punches for today         |                                           |
| In                                                  | Out                                       |
| 8:54 AM                                             | 5:00 PM                                   |
|                                                     |                                           |

Note how the COG / GEAR icon in the top right is grey. Hovering over it will let you know what is still required. Once properly setup it will turn Green.

| 02. Early in punch : >= 6 Mins                                            | / 🖻 🖻 < 🖷 🕸 |
|---------------------------------------------------------------------------|-------------|
| t Case Details Test Plan References (0) Activity Log                      |             |
| Given Tam a Hourly Team Member<br>and My pay rule set is TA TeamMember-CA |             |
| and Today I am scheduled for the following shift(s)                       |             |
| and Today I am scheduled for the following shift(s)  * In                 | * Out       |

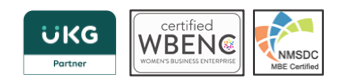

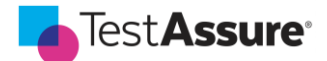

# **UKG Pro**

Setting up your UKG Pro connection to TestAssure follows many of the same steps as setting up your UKG Dimensions Test Target, Test Suite & Persona. However, there are some very subtle and important differences.

The primary difference is how we manage data within the Test Target. TestAssure does **NOT** create Employee records within UKG Pro. So while we still require a Persona to be created for each Test Case they are purely descriptive fields.

# Setting up a UKG Pro User for TestAssure

# **Configuring UKG Pro to Enable Testing Automation**

A few things need to be configured within UKG Pro and put into our Test Target (next step) so get a notepad ready to jot down a few values.

#### User API Key & Customer Key

Both of these values can be found in the System Configuration > Security > Web Services tab

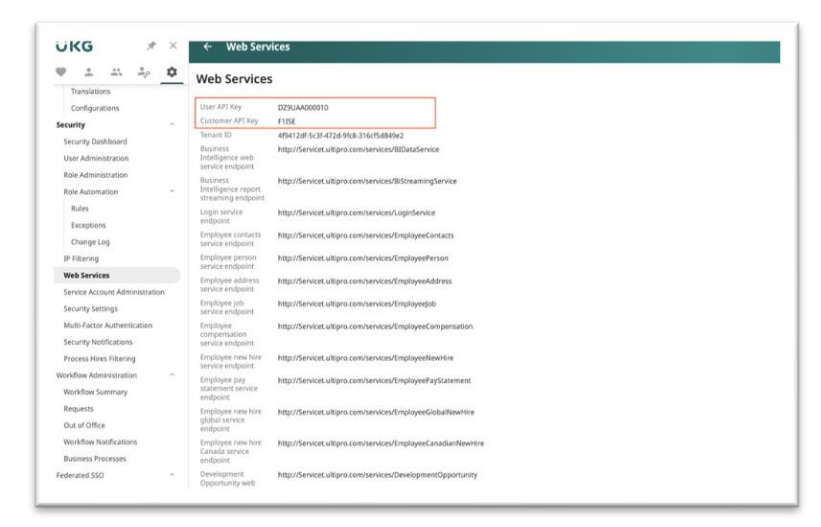

Write both of these values down.

#### Service Account Setup

We need to create a new service account for TestAssure to connect to, we do this by accessing System Configuration > Security > Service Account Administration and create a new service and <u>enable all</u> <u>options</u>.

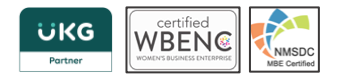

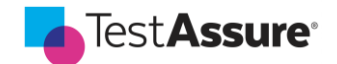

| ÜKG ≉×                                                                             | ← Service Account Administration                                                                                                    |     |          |                       |           |
|------------------------------------------------------------------------------------|----------------------------------------------------------------------------------------------------|-----|----------|-----------------------|-----------|
| File Mapping<br>Translations<br>Configurations<br>Security ^<br>Security Dashboard | Add/Change Service Account User name F-mail F-mail Generate New Password Note: Password will be auto-generated upon clicking the Save button. |     |          | edit labels s         | C ⊗   ⊕ ( |
| User Administration                                                                |                                                                                                    |     |          |                       |           |
| Role Automation                                                                    | Web Service                                                                                                    | Add | View     | Edit                  | Delete    |
| Rules                                                                              | Employee Person                                                                                                    |     |          | ✓                     |           |
| Exceptions                                                                         | Employee Address                                                                                                    |     |          |                       |           |
| Change Log                                                                         | Employee Contacts                                                                                                    |     |          | ✓                     |           |
| Web Services                                                                       | Employee Job                                                                                                    |     |          |                       |           |
| Service Account Administration                                                     | Employee Compensation                                                                                                    |     |          |                       |           |
| Security Settings                                                                  | Employee Day Statement                                                                                                    |     |          |                       |           |
| Multi-Factor Authentication                                                        | Linpoyee ray statement                                                                                                    |     |          |                       |           |
| Security Notifications Process Hires Filtering                                     | Employee New Hire                                                                                                    |     |          |                       |           |
| Workflow Administration                                                            | Employee Canadian New Hire                                                                                                    |     |          |                       |           |
| Workflow Summary                                                                   | Employee Global New Hire                                                                                                    |     |          | ✓                     |           |
| Requests                                                                           | Requests Development Opportunity                                                                                                    |     |          | ✓                     |           |
| Out of Office<br>Workflow Notifications                                            | Development Opportunity Session                                                                                                    |     | <b>~</b> | <ul> <li>✓</li> </ul> |           |
| Business Processes                                                                 | Development Opportunity Participation                                                                                                    |     |          | ✓                     |           |
| Federated SSO                                                                      | Employee User Defined Fields                                                                                                    |     | <b>~</b> | ✓                     |           |
| SSO Users                                                                          | Employee Employment Information                                                                                                    |     |          |                       |           |
| Direct Login                                                                       | Employee Dhone Information                                                                                                    |     |          |                       |           |
| Provisioning                                                                       |                                                                                                    |     | -        | -                     |           |
| Configurations                                                                     | Employee Termination                                                                                                    |     |          |                       |           |
| Import                                                                             | SUI Tax Rate                                                                                                    |     |          | ✓                     |           |
| Change Log<br>Settings                                                             | Employee Process Hire                                                                                                    |     | <b>~</b> | ✓                     |           |
| Taxes                                                                              | Employee Self Service API                                                                                                    |     | <        |                       |           |

#### **New Password**

{{ccxG3^%{6}]?GS
Note: You will not be able to see this password again after clicking OK. Copy the
password and save it in a secure location. If the password is lost or forgotten a new one
will need to be generated.

ОК

You should now have the following values available to plug into TestAssure:

- 1. User API Key
- 2. Customer API Key
- 3. Service Account User name & Password

# Setting up a Test Target(s) in TestAssure

In TestAssure, we refer to the UKG Pro environment you wish to run your automated tests against as the "Test Target". To make sure your data remains secure, both within TestAssure and on your Pro environment, we must configure how TestAssure will communicate with your UKG solution.

Let's start by access the TEST TARGETS config screen from your TestAssure tenant:

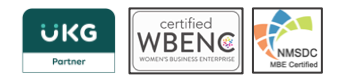

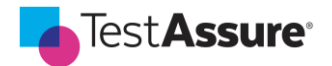

- 5. Using the  $\equiv$  (hamburger) icon in the top right of your screen access the SETTINGS
- 6. From here you should now be able to click on the TEST TARGETS tab and click "Create a new Test Target". You should see something like this:

| Test A | ssure                                  |                                                      | ♠ ≡                      |
|--------|----------------------------------------|------------------------------------------------------|--------------------------|
|        | General                                | Users                                                | Test Targets             |
| (      | Create Test Target                     |                                                      |                          |
| 385    | Connection D<br>Name                   | Test Target Name                                     |                          |
|        | Software                               | Select One                                           | -                        |
|        | Entitlement<br>(License)<br>Management | Retain employee if test fails, terminate if passed 🔹 |                          |
| -      | CA                                     | NCEL CREATE TEST TARGET                              | 17 - Denne and States in |
|        |                                        |                                                      |                          |

**NOTE** – if you do not see any of the above options, you have insufficient user access/privileges, please contact <a href="mailto:support@testassure.com">support@testassure.com</a> or find out who your TestAssure Admin User is within your organization.

- 7. From here please insert a description of the environment such as "UKG Pro Development" and from the Software drop down select "UKG Pro".
- 8. Proceed to fill in the following details.

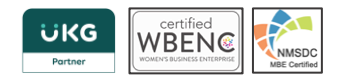

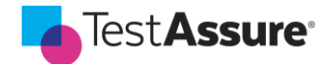

| onnection [                            | Details                                              | Access Crede                    | entials      |                 |
|----------------------------------------|------------------------------------------------------|---------------------------------|--------------|-----------------|
| Name                                   | UKG Pro                                              | Username                        | TestAssure2  |                 |
| Software                               | UKG Pro 👻                                            | Password                        | ·····æ       | VALIDATE TARGET |
| URL                                    | https://servicet.ultipro.com                         | User Access Key                 | DZ9K3KFL0010 |                 |
| Entitlement<br>(License)<br>Management | Retain employee if test fails, terminate if passed • | Client Access<br>Key            | F23G5E       |                 |
| management                             |                                                      | Web Service<br>URL              |              |                 |
|                                        |                                                      | Service Account<br>User Name    |              |                 |
|                                        |                                                      | Service Account<br>Password     |              | ۲               |
|                                        |                                                      | Service Account<br>User API Key |              |                 |
|                                        |                                                      |                                 |              |                 |

#### **Connection Details**

We've already setup the Name and Software so that leaves the following option:

- URL
  - This is simply the URL you use to connect to your PRO environment. Example: <u>https://bt21.ultipro.com</u>.

#### **Access Credentials**

- Username this is the user you created for TestAssure to connect to your PRO environment.
- Password this is the password for the Username.
- User API Key Use the value you recorded from the System Configuration > Security > Web Services page.
- Customer API Key Use the value you recorded from the System Configuration > Security > Web Services page.
- Web Service URL This is the first part of the URLs found on the System Configuration > Security
   > Web Services page. Only include the URL up to the ".com". For example: http://servicet.ultipro.com. Ensure the URL is lowercase.
- Service Account User Name this is the Service Account Username you created on the System Configuration > Security > Service Account Administration page.
- Service Account Password this is the Service Account Password that was generated.
- Service Account User API Key User API Key for the Service Account User. This is found in the user list on the System Configuration > Security > Service Account Administration page.

# Setting up a Test Suite in TestAssure

A Test Suite, in TestAssure, refers to a container of Test Cases that can be executed against a specific type of software such as UKG Dimensions or UKG Pro. You may have as many Test Suites as you like, but typically you just have one per software solution you are looking to test against.

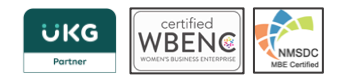

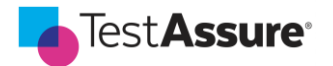

Let's create your first Test Suite:

- 5. Access the HOME screen by clicking the  $\uparrow \equiv$  home icon in the top right (the one to the left of the Hamburger menu)
- 6. You should now see the TestAssure HOME screen. You may, or may not already have various Test Suites created. The below image shows two Test Suits already created. Click the "ADD NEW TEST SUITE" button.

| Test. | Assure                      |                                    | ♠≡ |
|-------|-----------------------------|------------------------------------|----|
|       |                             | ADD NEW TEST SUITE                 |    |
|       | Sunshine Coffee & Co. (HCM) | UKG Pro                            |    |
|       | Sunshine Coffee & Co. (WFM) | UKG Dimensions<br>Regression Phase |    |

7. The following screen will allow you to configure your Test Target

|                                                                  | Title           | Test Suite Name                                      |
|------------------------------------------------------------------|-----------------|------------------------------------------------------|
| Drop a .jpg or .png file here to set an icon for this Test Suite | Vendor          |                                                      |
|                                                                  | Action Library  |                                                      |
|                                                                  | Test Target     | None                                                 |
|                                                                  | Purpose         |                                                      |
|                                                                  | Description     | Enter some details about what this test suite tests. |
|                                                                  |                 |                                                      |
|                                                                  | Prod Sync Date  | yyy-mm-dd                                            |
|                                                                  | Freshness Score | Enter a Number                                       |
|                                                                  | Roles           |                                                      |
|                                                                  | Users           | brad.jones@agileasolutions.com ×                     |

- **Title** Name you wish to call the Test Suite
- Vendor Select UKG
- Action Library Select UKG Pro
- **Test Target** Select the Test Target from you just created
- **Purpose** Select Regression (can be changed later)
- Leave "Prod Sync Date", "Freshness Score" and "Roles"
- **Users** Add any additional Users you want to have access to this Test Suite.
- 8. Click "Create Test Suite" when all the required fields are filled in & congratulations you're done.

# How Personas are used when testing against UKG Pro

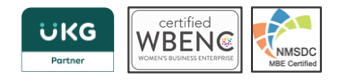

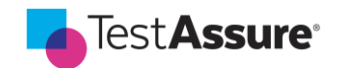

Now that our Test Suite is configured, and connected to our Test Target, we can open up our Test Suite and start writing Tests. There's just one more step we need to configure before that. We need to create a Personas.

Let's setup a Persona now:

- 3. From the Home screen click on your newly created Test Suite
- 4. From here click on the Personas tab on the top navigational ribbon and then the "+" icon beside the Create New Persona on the right. You should see the following screen:

| Test <b>Assure</b>   |                                                                                             | Q Search Test Cases                         | New Te     | UKG Dimensions |
|----------------------|---------------------------------------------------------------------------------------------|---------------------------------------------|------------|----------------|
| Summary              | Test Cases                                                                                  | Personas                                    | Test Plans | Ó              |
| + Create New Persona | Create Per<br>Enter Persona Name<br>Drop a jpg or .png file he<br>set an icon for this Pers | ersona<br>Enter a description for this pers | ona        |                |

Unlike in UKG Dimensions, when TestAssure runs an automated Test Case against UKG Pro we do **NOT** create new employees based on the Persona. So with that in mind all we need to do is enter a descriptive Persona name and click save.

That's it we're done.

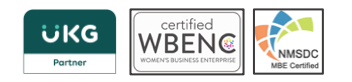

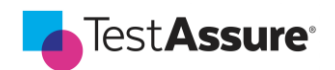